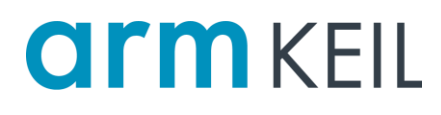

## Arm Keil MDK ダウンロード手順

第1版2019年9月2日

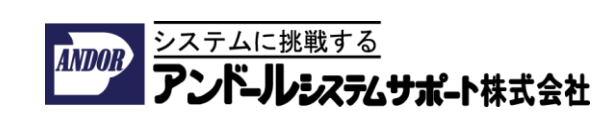

ガイド

はじめに

本ドキュメントは、Arm Keil MDKインストーラのダウンロード手順について説明した資料です。

Arm Keil MDKのインストーラは製品版と評価版の区別はありません。

インストール手順およびライセンスのアクティベーションの手順につきましては別 紙をご参照ください。

• Arm Keil MDKの日本語のユーザーガイドを、Arm社純正開発ツール日本代理店 「アンドールシステムサポート株式会社」のページから入手可能です。

• 日本語ドキュメントの入手先

URL: <u>https://www.andor.jp/arm-dev/download/</u>

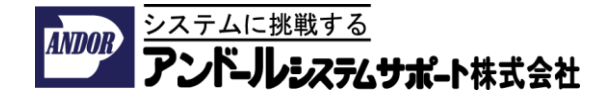

## Arm Keil MDKのダウンロード手順 (1/2)

- 1. <u>https://www.keil.com/demo/eval/arm.htm</u>をブラウザーから開き、お客様の 連絡先の情報を入力してください。
- ダウンロードを行うために、以下のフォームに連絡先を記入し、送信するため に[Submit]ボタンをクリックしてください。

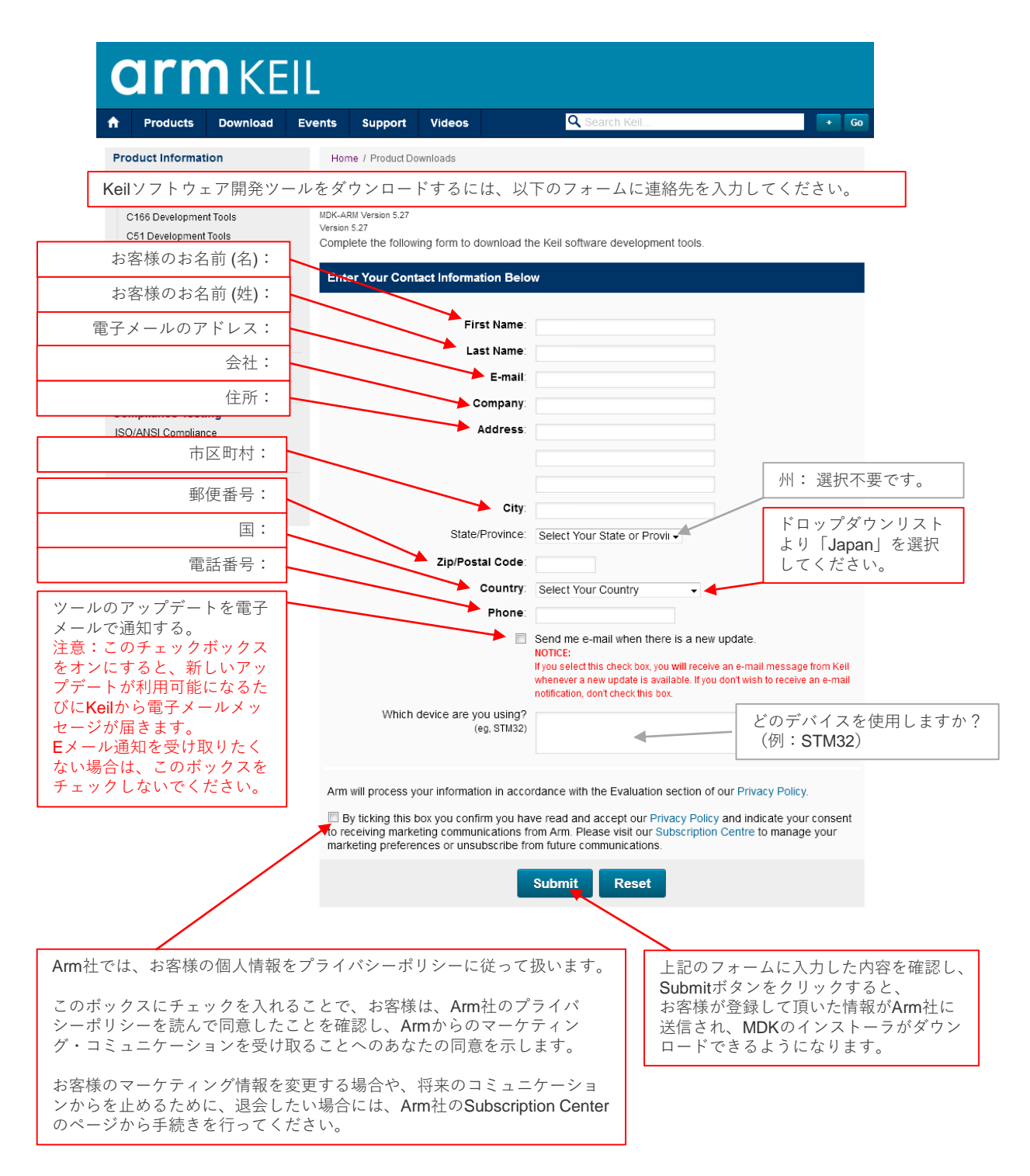

 MDKのインストーラの実行ファイルがダウンロードできるページに切り替わり ます。

## Arm Keil MDKのダウンロード手順 (2/2)

MDKのインストーラの実行ファイルを右クリックし、ポップ・アップ・メ 4. ニューから、「名前を付けてリンク先を保存」を選択し、お客様のPCにファイ ルを保存してください。

| armkeil                                                                                                    |                                                                                                    |  |  |  |  |  |
|----------------------------------------------------------------------------------------------------|----------------------------------------------------------------------------------------------------|--|--|--|--|--|
| Products Download E                                                                                                    | vents Support Videos Q Search Keil + Go                                                                                                    |  |  |  |  |  |
| Product Information                                                                                                    | Home / Product Downloads                                                                                                    |  |  |  |  |  |
| Software & Hardware Products<br>Arm Development Tools<br>C166 Development Tools<br>C51 Development Tools<br>C251 Development Tools<br>Debug Adapters<br>Evaluation Boards<br>Product Brochures | MDK-ARM<br>MDK-ARM Version 5.27<br>Version 5.27<br>Review the hardware requirements before installing this software.<br>Note the limitations of the evaluation tools.<br>Further installation instructions for MDK5<br>(MD5:cf5871426d3e3f0c8e9492c364d1629e)                                                                                                    |  |  |  |  |  |
| Newsletters                                                                                                    | To install the MDK-ARM Software                                                                                                    |  |  |  |  |  |
| Device List                                                                                                    | <ul> <li>Right-click on MDK527.EXE and save it to your computer.</li> </ul>                                                                                                    |  |  |  |  |  |
| Com<br>右クリックし、ポップフ<br>ISO/f ニューから、「名前を作<br>Valida 先を保存」を選択して/<br>存してください。                                                                                                    | ラファイルを<br><sup>マ</sup> ップメ<br><sup>サ</sup> ウト<br><sup>マ</sup> ップメ<br><sup>サ</sup> ウト<br><sup>マ</sup> ップ<br><sup>マ</sup> ップ<br><sup>ロ</sup> ップ<br><sup>ロ</sup> ップ<br><sup>ロ</sup> |  |  |  |  |  |
| Overview                                                                                                    | If you are evaluating the tools, be sure to request a quote for the full version of the tools.                                                                                                    |  |  |  |  |  |

| Products<br>Development Tools<br>Arm<br>C166<br>C51<br>C251<br>µVision IDE and Debugger                                                                                      | Hardware & Collateral<br>ULINK Debug Adaptors<br>Evaluation Boards<br>Product Brochures<br>Device Database<br>Distributors | Downloads<br>MDK-Arm<br>C51<br>C166<br>C251<br>File downloads | Support<br>Knowledgebase<br>Discussion Forum<br>Product Manuals<br>Application Notes | Contact<br>Distributors<br>Request a Quote<br>Sales Contacts |
|----------------------------------------------------------------------------------------------------|----------------------------------------------------------------------------------------------------|---------------------------------------------------------------|--------------------------------------------------------------------------------------|--------------------------------------------------------------|
| Cookie Settings   Terms of Use   Privacy   Accessibility   Trademarks   Contact Us   Feedback<br>Copyright © 2005-2019 Arm Limited (or its affiliates). All rights reserved. |                                                                                                    |                                                               |                                                                                      | arm                                                          |

※画面のスクリーンショットと実際のWebからダウンロードできるバージョンが異なります。 Arm社では製品の改良とバージョンアップを実施しているため、最新のバージョンをダウン ロードできます。

- Arm Keil MDKの日本語のユーザーガイドを、Arm社純正開発ツール日本代理店 「アンドールシステムサポート株式会社」のページから入手可能です。
- 日本語ドキュメントの入手先

URL: https://www.andor.jp/arm-dev/download/

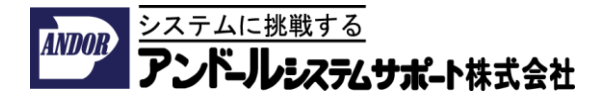